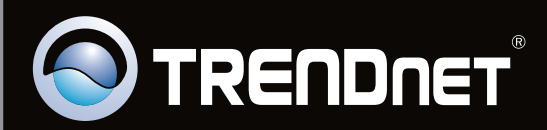

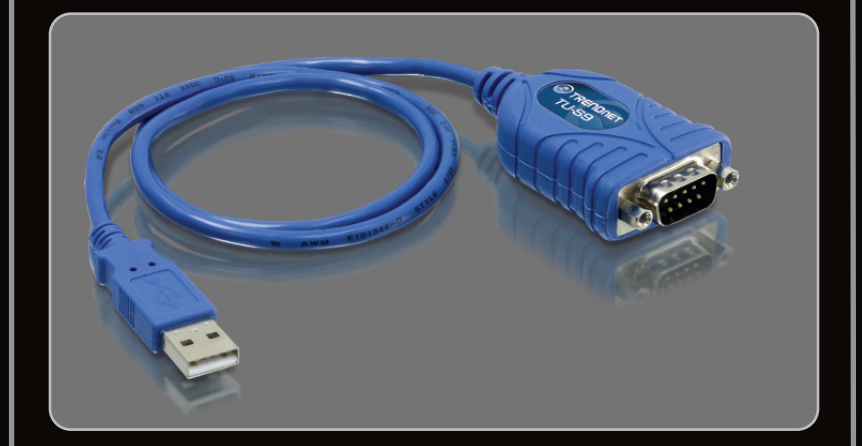

Guide d'installation rapide

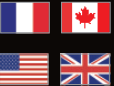

Quick Installation Guide

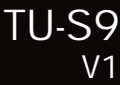

## Table des matières

| Français                     | 1  |
|------------------------------|----|
| 1. Avant de commencer        | 1  |
| 2. Procéder à l'installation | 2  |
|                              |    |
| English                      | 7  |
| 1. Before You Start          | 7  |
| 2. How to Install            | 8  |
|                              |    |
|                              |    |
|                              | 10 |

| Dépannage       | 13 |
|-----------------|----|
| Troubleshooting | 14 |
|                 |    |

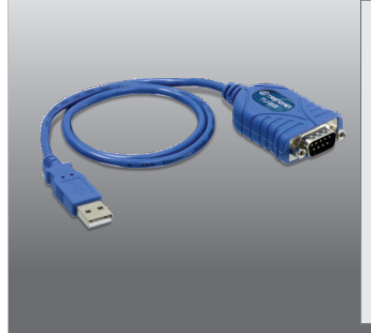

### Contenu de l'emballage

- TU-S9
- Pilote sur CD-ROM
- Guide d'installation rapide en plusieurs langues

## Vérification de l'équipement

- Lecteur de CD-ROM
- Port-USB: 2.0 ou 1.1
- Une périphérique RS-232 (p. ex. un modem)
- Un câble série RS-232 mâle vers femelle (non fourni)

| SE supportés                                 | Microprocesseur       | Mémoire                |
|----------------------------------------------|-----------------------|------------------------|
| Windows 7 (32/64-bit)                        | 1GHz ou supérieur     | 1GB RAM ou supérieur   |
| Windows Vista (32/64-bit)                    | 800MHz ou supérieur   | 512MB RAM ou supérieur |
| Windows XP (32/64-bit) /<br>2000 / ME / 98SE | 300MHz ou supérieur   | 256MB RAM ou supérieur |
| Mac OS X (10.6)                              | Microprocesseur Intel | 1GB RAM ou supérieur   |
| Mac OS X (10.5)                              | 867MHz ou supérieur   | 512MB RAM ou supérieur |
| Mac OS X (10.4)                              | 333MHz ou supérieur   | 256MB RAM ou supérieur |
| Mac OS X (10.1-10.3)                         | 300MHz ou supérieur   | 256MB RAM ou supérieur |

## 2. Procéder à l'installation

Remarque: N'installez pas l'adaptateur USB TU-S9 avant d'en recevoir la consigne.

Windows 7 / Vista / XP / 2000 / ME / 98SE

- 1. Allumez votre ordinateur et attendez que le bureau Windows apparaisse.
- 2. Insérez le CD-ROM avec le pilote dans votre lecteur de CD-ROM.

3. Cliquez sur Run Autorun.exe (Windows 7/Vista uniquement).

4. Cliquez sur Installer le driver.

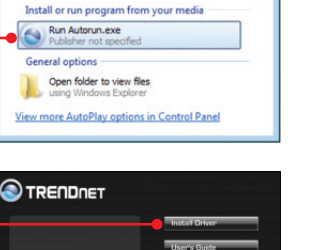

AutoPlay

DVD RW Drive (D:) TU-S9

TU'9 - Institued Haart
Instituted Wased Couples
Instituted Wased Couples
Instituted Wased Couples
Instituted Wased Couples
Instituted Wased Couples
Instituted Wased Couples
Instituted Wased Couples
Instituted Wased Couples
Instituted Wased Couples
Instituted Wased Couples
Instituted Wased Couples
Instituted Wased Couples
Instituted Wased Couples
Instituted Wased Couples
Instituted Wased Couples
Instituted Wased Couples
Instituted Wased Couples
Instituted Wased Couples
Instituted Wased Couples
Instituted Wased Couples
Instituted Wased Couples
Instituted Wased Couples
Instituted Wased Couples
Instituted Wased Couples
Instituted Wased Couples
Instituted Wased Couples
Instituted Wased Couples
Instituted Wased Couples
Instituted Wased Couples
Instituted Wased Couples
Instituted Wased Couples
Instituted Wased Couples
Instituted Wased Couples
Instituted Wased Couples
Instituted Wased Couples
Instituted Wased Couples
Instituted Wased Couples
Instituted Wased Couples
Instituted Wased Couples
Instituted Wased Couples
Instituted Wased Couples
Instituted Wased Couples
Instituted Wased Couples
Instituted Wased Couples
Instituted Wased Couples
Instituted Wased Couples
Instituted Wased Couples
Instituted Wased Couples
Instituted Wased Couples
Instituted Wased Couples
Instituted Wased Couples
Instituted Wased Couples
Instituted Wased Couples
Instituted Wased Couples
Instituted Wased Couples
Instituted Wased Couples
Instituted Wased Couples
Instituted Wased Couples
Instituted Wased Couples
Instituted Wased Couples
Instituted Wased Couples
Instituted Wased Couples
Instituted Wased Couples
Instituted Wased Couples
Instituted Wased Couples
Instituted Wased Couples
Instituted Wased Couples
Instituted Wased Couples
Instituted Wased Couples
Instituted Wased Couples
Instituted Wased Couples
Instituted Wased Couples
Instituted Wased Couples
Instituted Wased Couples
Instituted Wased Couples
Instituted Wased Couples
Instituted Wased Couples
Instituted Wased Couples
Instituted Wased Couples
Instituted Wased Couples
Instituted Wased Couple

USB to Serial Con TU-S9 FRANÇAIS

5. Suivez les instructions de l'écran de l'assistant

d'installation et cliquez ensuite sur Terminer.

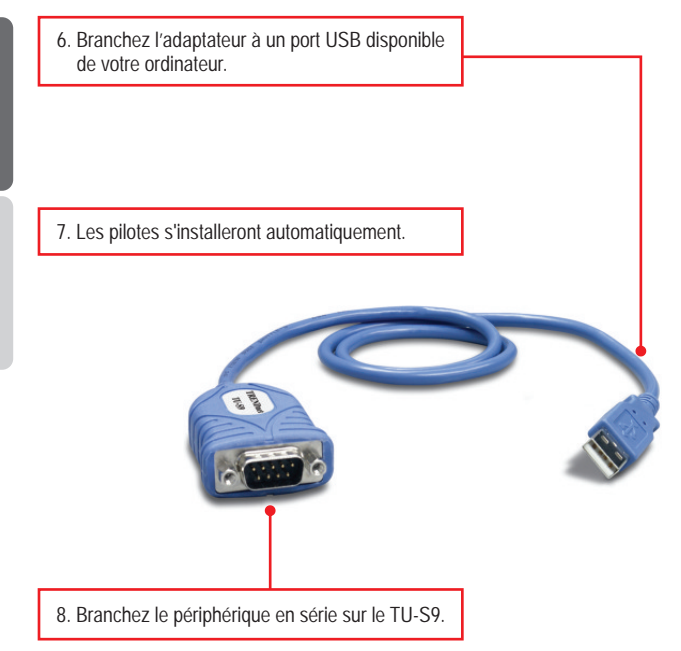

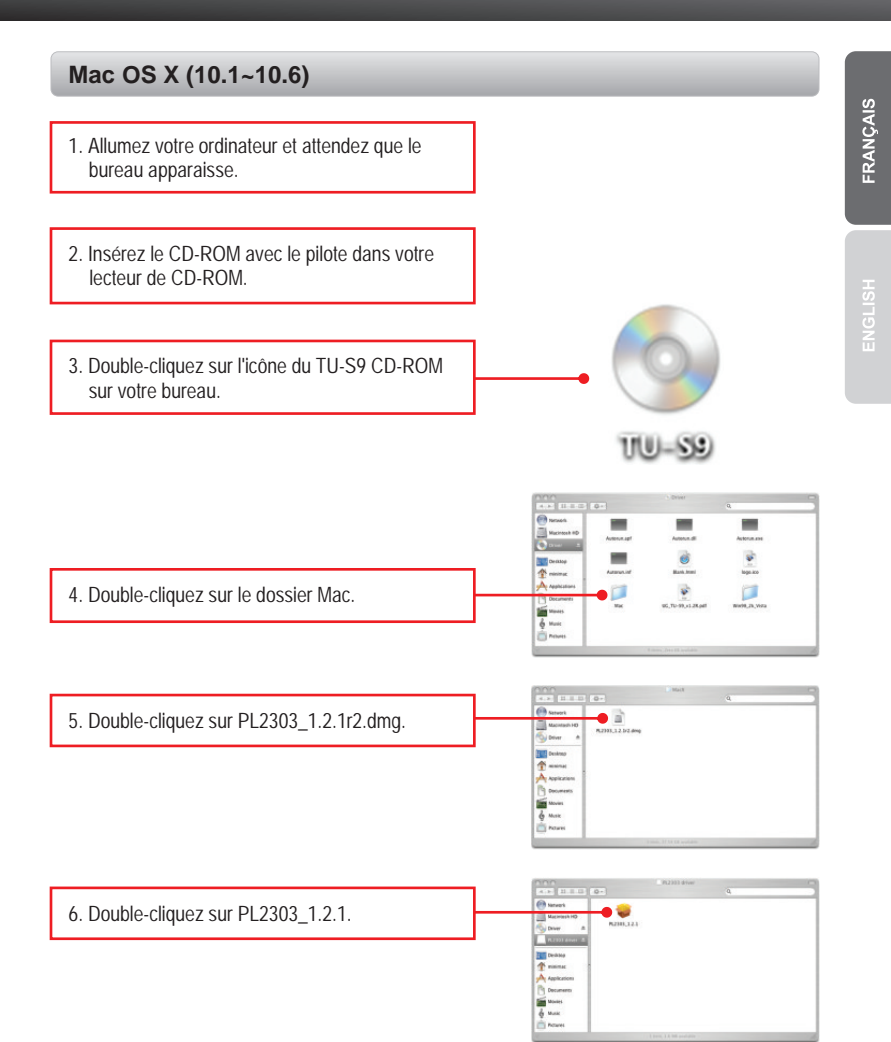

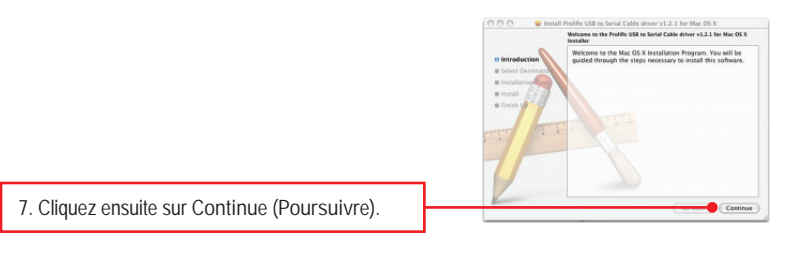

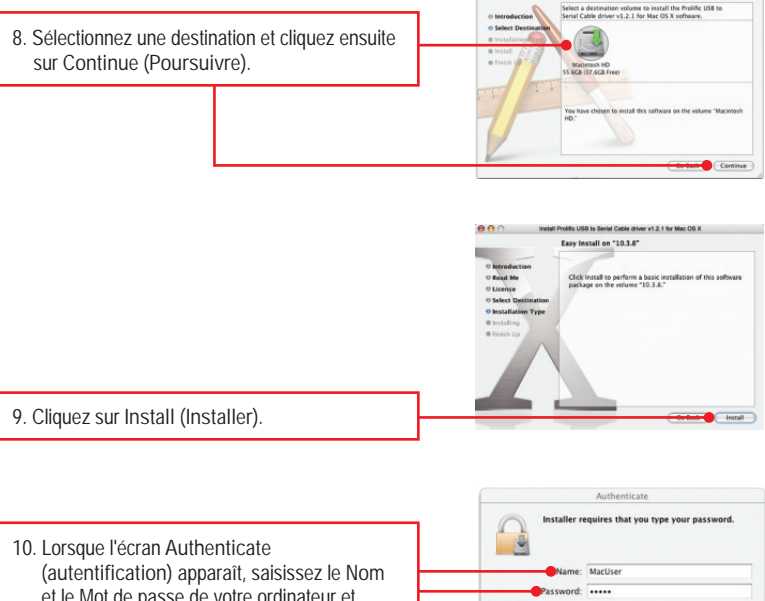

et le Mot de passe de votre ordinateur et cliquez sur OK.

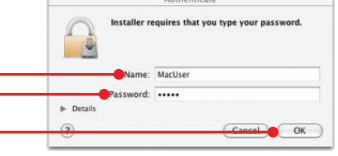

Install Prolific USB to Serial Cable driver v1.2.1 for Mac OS X Select a Destination

11. Cliquez sur Continue Installation. (Poursuivre l'installation)

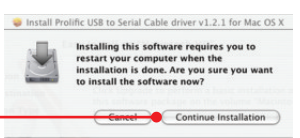

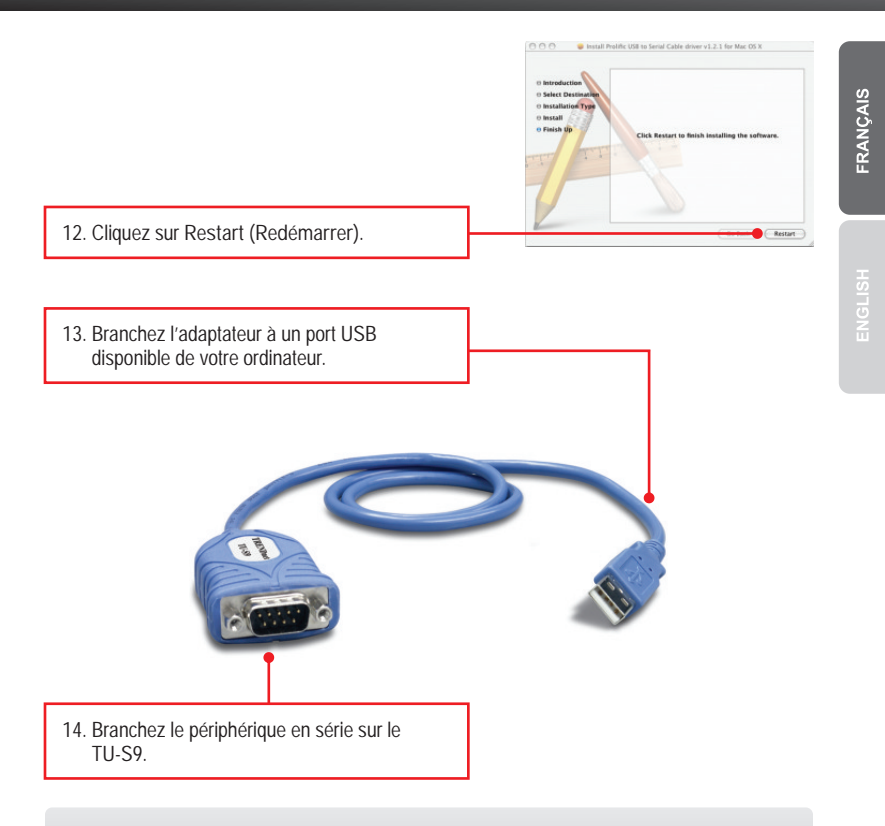

### L'installation est maintenant complète

Si vous désirez des informations détaillées sur la configuration et les paramètres avancés du TU-S9, veuillez consulter la rubrique Dépannage, le guide de l'utilisateur sur CD-ROM ou le site Internet de TRENDnet sur http://www.trendnet.com.

#### Enregistrez votre produit

Afin d'être sûr de recevoir le meilleur niveau de service clientèle et le meilleur support possibles, veuillez prendre le temps d'enregistrer votre produit en ligne sur: www.trendnet.com/register Nous vous remercions d'avoir choisi TRENDnet.

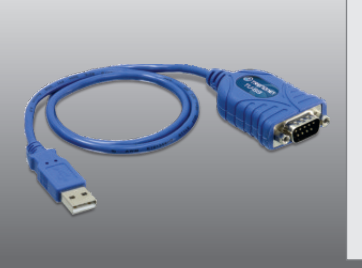

## Package Contents

- TU-S9
- CD-ROM (Driver)
- Multi-Language Quick Installation Guide

## **System Requirements**

- CD-ROM drive
- USB port: 2.0 or 1.1
- RS-232 device (e.g. modem)
- RS-232 Male to Female Serial Cable (Optional)

| Supported Operating Systems                  | CPU             | Memory             |
|----------------------------------------------|-----------------|--------------------|
| Windows 7 (32/64-bit)                        | 1GHz or above   | 1GB RAM or above   |
| Windows Vista (32/64-bit)                    | 800MHz or above | 512MB RAM or above |
| Windows XP (32/64-bit) /<br>2000 / ME / 98SE | 300MHz or above | 256MB RAM or above |
| Mac OS X (10.6)                              | Intel Processor | 1GB RAM or above   |
| Mac OS X (10.5)                              | 867MHz or above | 512MB RAM or above |
| Mac OS X (10.4)                              | 333MHz or above | 256MB RAM or above |
| Mac OS X (10.1-10.3)                         | 300MHz or above | 256MB RAM or above |

## 2. How to Install

Note: Do not connect the TU-S9 until instructed to do so.

Windows 7 / Vista / XP / 2000 / ME / 98SE

1. Turn on your computer and wait until the Windows desktop appears.

- 2. Insert the Driver CD-ROM into your CD-ROM drive.
- 3. Click Run Autorun.exe (Windows 7/Vista only).

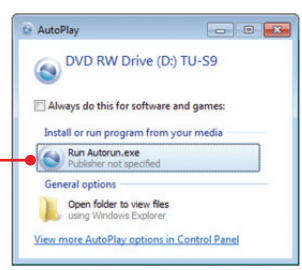

4. Click Install Driver.

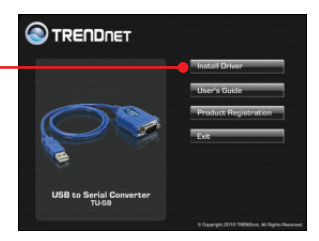

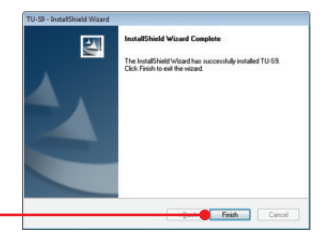

5. Follow the InstallShield Wizard and then click Finish.

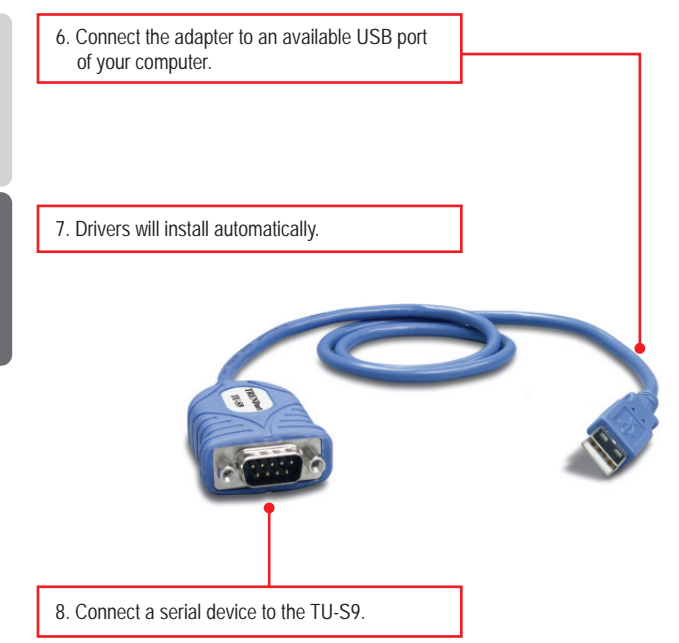

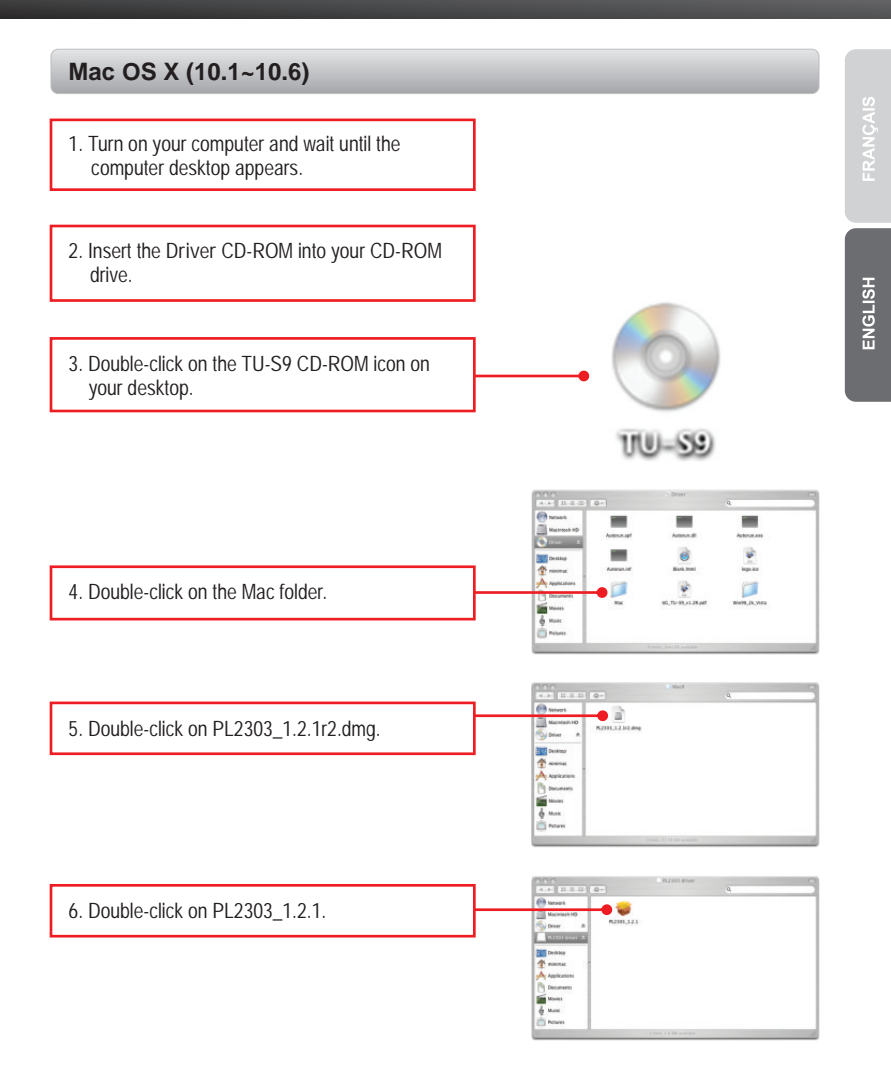

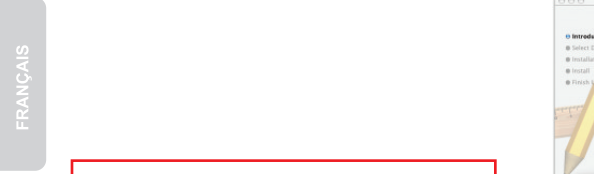

#### 7. Click Continue.

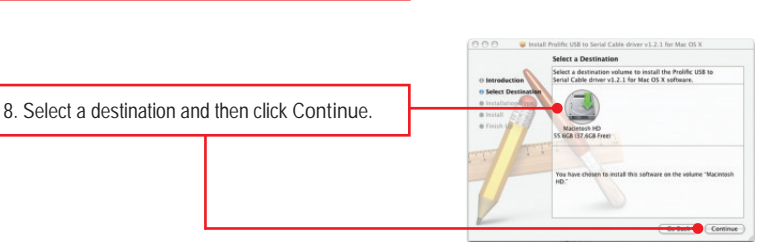

Prolific USII to Serial Cable driver v1.2.1 for Mac OS X Molosee to the Prolific USI to Serial Cable driver v1.2.1 for Mac OS X Installer Welcome to the Nac OS X Installation Program. You will be guided through the steps necessary to install this software

Cont

Cancel Continue Installation

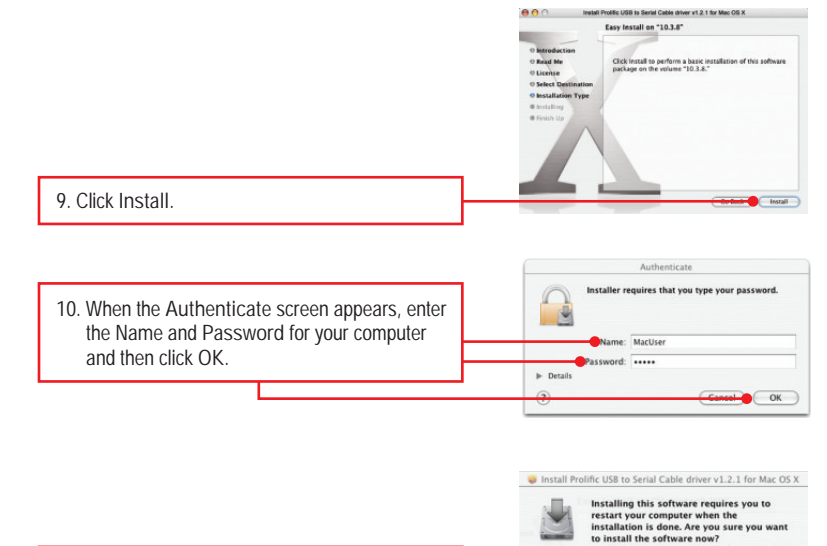

11. Click Continue Installation.

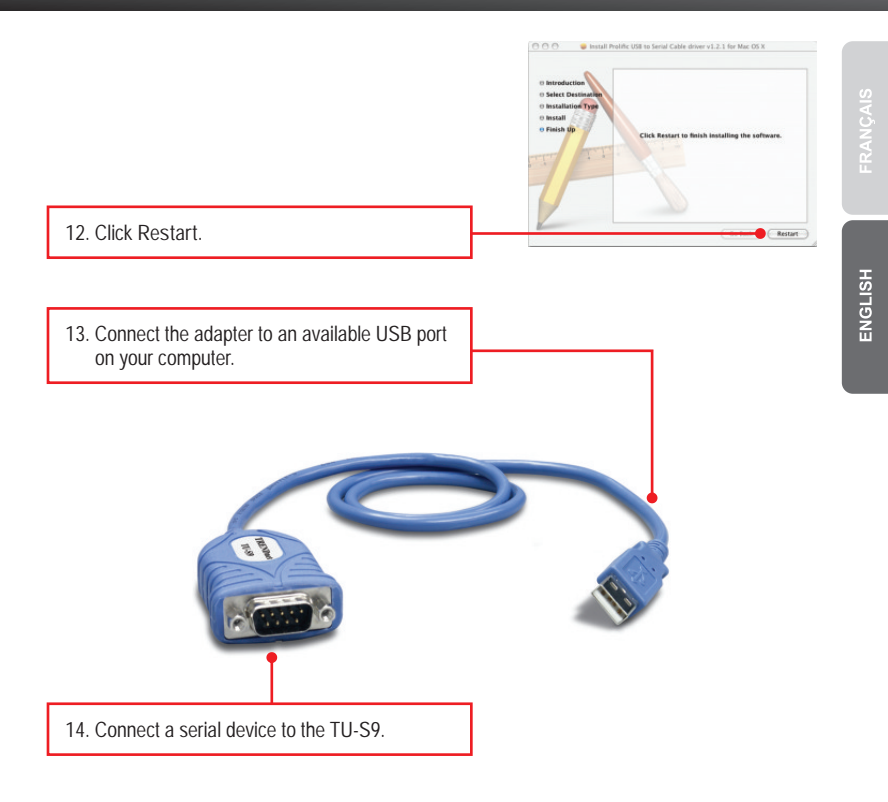

#### Your installation is now complete

For detailed information regarding the TU-S9 configuration and advanced settings, please refer to the User's Guide included on the Driver CD-ROM or TRENDnet's website at www.trendnet.com

#### **Register Your Product**

To ensure the highest level of customer service and support, please take a moment to register your product Online at: www.trendnet.com/register

Thank you for choosing TRENDnet

1. La fenetre autorun (lancement automatique) n'apparait pas sur mon PC Windows apres avoir insere le CD-ROM avec le pilote. Que faire ?

- Pour Windows 7, si le menu d'installation n'apparait pas automatiquement, cliquez sur l'icone Windows sur le coin inferieur gauche de l'ecran, cliquez sur "Search programs and files" (programmes de recherche et fichiers) et tapez D: \ autorun.exe, ou " D "dans" D: \Autorun.exe "est la lettre affectee a votre lecteur de CD-ROM Pilote, puis appuyez sur la touche "ENTER" (Entrer) de votre clavier.
- 2. Pour Windows Vista, si le menu d'installation n'apparait pas automatiquement, cliquez sur Start (demarrer), sur le boitier Start Search (Debuter la recherche), et tapez D:\Autorun.exe, « D » etant la lettre attribuee au lecteur de CD-ROM. Enfoncez ensuite la touche ENTER de votre clavier.
- 3. Pour Windows 2000/XP, si le menu d'installation n'apparait pas automatiquement, cliquez sur Start (demarrer), sur Run (Executer), et tapez D:\Autorun.exe, « D » etant la lettre attribuee au lecteur de CD-ROM. Enfoncez ensuite la touche ENTER de votre clavier.
- 2. Windows est incapable de reconnaitre mon materiel. Que faire ?
  - 1. Assurez-vous tout d'abord que votre ordinateur repond a la configuration minimale precisee dans la partie 1 de ce guide d'installation rapide.
  - 2. Tentez de brancher le TU-S9 a un autre port USB de votre ordinateur.

3. Puis-je utiliser le TU-S9 avec mon clavier, ma souris ou ma manette de jeu en serie ?

Le TU-S9 ne supporte pas les peripheriques fonctionnant en mode transfert asynchrone. Si votre clavier, votre souris ou votre manette de jeu sont des peripheriques HID, ils ne sont pas supportes.

4. Puis-je brancher ou debrancher les cables USB lorsque l'ordinateur est allume? Oui, vous pouvez brancher ou debrancher le cable USB lorsque l'ordinateur est allume, en effet l'interface USB est Plug-and-Play et connectable a chaud.

Si vous rencontrez encore des problemes ou avez des questions concernant le convertisseur USB vers serie TU-S9 USB, veuillez contacter le service d'assistance technique de TRENDnet.

1. The autorun window does not appear on my windows PC after I put in the Driver CD-ROM. What should I do?

- For Windows 7, if the installation menu does not appear automatically, click on the Windows Icon on the bottom left hand corner of the screen, click the "Search programs and files" box, and type D:\autorun.exe, where "D" in "D:\autorun.exe" is the letter assigned to your CD-ROM Drive, and then press the ENTER key on your keyboard
- 2. For Windows Vista, if the installation menu does not appear automatically, click Start, click the Start Search box, and type D:\autorun.exe where "D" in "D:\autorun.exe" is the letter assigned to your CD-ROM Drive, and then press the ENTER key on your keyboard.
- 3. For Windows XP/2000, if the installation menu does not appear automatically, click Start, click Run, and type D:\autorun.exe where "D" in "D:\autorun.exe" is the letter assigned to your CD-ROM Drive, and then press the ENTER key on your keyboard.
- 2. Windows is unable to recognize my hardware. What should I do?
  - 1. Make sure your computer meets the minimum requirements as specified in Section 1 of this Quick Installation Guide.
  - 2. Try plugging the TU-S9 into a different USB port.
- 3. Can I use the TU-S9 with my serial keyboard, mouse, or joystick? The TU-S9 does not support interrupt transfer mode devices. If your serial keyboard, mouse, or joystick is an HID Device, it is not supported.
- 4. Can I connect or disconnect the TU-S9 while the computer is on? Yes, you can connect or disconnect TU-S9 while the computer is on because the USB interface is Plug-and-Play compliant and hot-pluggable.

If you still encounter problems or have any questions regarding the TU-S9 USB to Serial Converter, please contact TRENDnet's Technical Support Department.

#### Certifications

This equipment has been tested and found to comply with FCC and CE Rules. Operation is subject to the following two conditions:

(1) This device may not cause harmful interference.

(2) This device must accept any interference received. Including interference that may cause undesired operation.

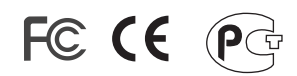

Waste electrical and electronic products must not be disposed of with household waste. Please recycle where facilities exist. Check with you Local Authority or Retailer for recycling advice.

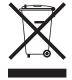

NOTE: THE MANUFACTURER IS NOT RESPONSIBLE FOR ANY RADIO OR TV INTERFERENCE CAUSED BY UNAUTHORIZED MODIFICATIONS TO THIS EQUIPMENT. SUCH MODIFICATIONS COULD VOID THE USER'S AUTHORITY TO OPERATE THE EQUIPMENT.

#### **ADVERTENCIA**

En todos nuestros equipos se mencionan claramente las caracteristicas del adaptador de alimentacón necesario para su funcionamiento. El uso de un adaptador distinto al mencionado puede producir daños fisicos y/o daños al equipo conectado. El adaptador de alimentación debe operar con voltaje y frecuencia de la energia electrica domiciliaria existente en el pais o zona de instalación.

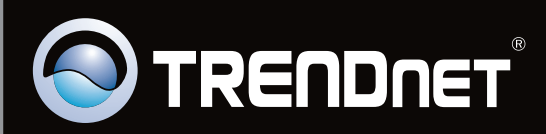

# **Product Warranty Registration**

Please take a moment to register your product online. Go to TRENDnet's website at http://www.trendnet.com/register

Copyright ©2010. All Rights Reserved. TRENDnet.